Инструкция по установке приложений на Zeekr 001, через WiFI.

Все производимые действия – на ваш страх и риск, автор не несет никакой ответственности и не оказывает услуги консультаций и поддержки. Если у вас нет базовых знаний, как работает система Android лучше обратитесь к специалистам.

Опробовано на телефоне на базе android 13, прошивка в машине 4.1. Машина пришла с «английским», была только перепайка sim.

- 1) Подключить телефон к WiFi точке доступа автомобиля.
- Установить на телефоне приложение ABD, я использовал <u>https://play.google.com/store/apps/details?id=com.github.standardadb</u>. Оно платное, но чтото в районе 2\$.
- На телефон нужно скачать необходимые файлы приложений в формате apk. Тут опять же ваша зона ответственности, что ставить и где брать. Прикреплю в архиве два приложения – Яндекс музыку и Ревансед ютуб без рекламы, которые устанавливал я.
- 4) Запускаем приложение:

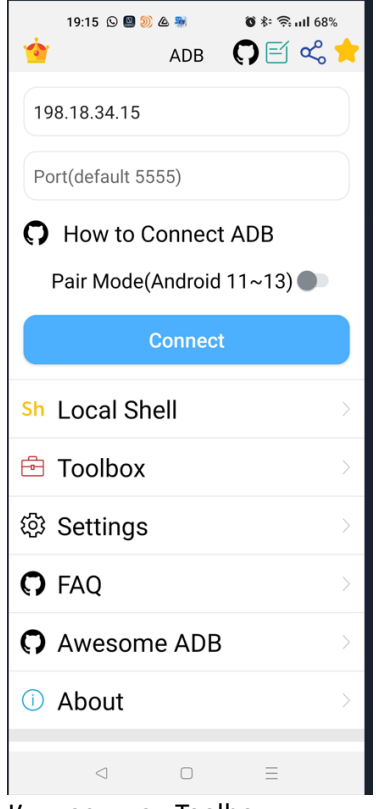

5) Кликаем на «Toolbox»:

|    | 19:15 © 🛛 🗶 🏔 🔹 📽 🗣 🤋 🖬 68%<br>No device connected  |     |  |  |  |
|----|-----------------------------------------------------|-----|--|--|--|
|    | (+)<br>Connect New Device                           |     |  |  |  |
|    | L BB ⊠ c∰<br>Devices Apps Running Apps Process S    |     |  |  |  |
|    |                                                     |     |  |  |  |
| 6) | Кликаем «Connect New Device                         | e»: |  |  |  |
|    | 198.18.34.15<br>Port(default 5555)                  |     |  |  |  |
|    | How to Connect ADB     Pair Mode(Android     11~13) |     |  |  |  |
|    | Connect                                             |     |  |  |  |

7) Здесь вводим ір 198.18.34.15, порт по умолчанию, бегунок Pair Mode должен быть выключен (у нас 9-й Android) и жмем Connect:

| 19:3                                                            | 2 🖸 🚨 题 🛆          |              | ð \$: ≌'''' و | 5% |  |  |  |
|-----------------------------------------------------------------|--------------------|--------------|---------------|----|--|--|--|
| Window 1                                                        | ×                  |              |               |    |  |  |  |
| adb connect 198.18.34.15:5555<br>connected to 198.18.34.15:5555 |                    |              |               |    |  |  |  |
|                                                                 |                    |              |               |    |  |  |  |
|                                                                 |                    |              |               |    |  |  |  |
|                                                                 |                    |              |               |    |  |  |  |
|                                                                 |                    |              |               |    |  |  |  |
|                                                                 |                    |              |               |    |  |  |  |
|                                                                 |                    |              |               |    |  |  |  |
|                                                                 |                    |              |               |    |  |  |  |
|                                                                 |                    |              |               |    |  |  |  |
| $\uparrow \downarrow ($                                         | S P O              | <b>t</b> ∄ + | - 🗄 🗞         |    |  |  |  |
|                                                                 |                    |              |               | Ļ  |  |  |  |
| •                                                               | F :                | Ē 5          | i             |    |  |  |  |
| × Flo                                                           | )W pav.            |              |               | 1  |  |  |  |
| q w                                                             | e r                | t y u        | i o           | р  |  |  |  |
| a s                                                             | d f                | g h          | j k           | I  |  |  |  |
| 企z                                                              | x c                | v b          | n m           | ×  |  |  |  |
| 123 🙄                                                           |                    | QWERTY       |               | -  |  |  |  |
|                                                                 | $\bigtriangledown$ | Ο            | ≡             |    |  |  |  |

 Если попали в это окошко – то конект прошел успешно, нажимаем кнопу назад на телефоне:

| 19:33 © 🛯 👀 & 🕷 🛛 😽<br>198.18.34.15:555 | \$ <b>€</b> 111 65% |  |  |  |  |  |  |  |
|-----------------------------------------|---------------------|--|--|--|--|--|--|--|
| 🗍 198.18.34.15:5555 • 尊 🤗               |                     |  |  |  |  |  |  |  |
| $(\pm)$                                 |                     |  |  |  |  |  |  |  |
|                                         |                     |  |  |  |  |  |  |  |
|                                         |                     |  |  |  |  |  |  |  |
|                                         |                     |  |  |  |  |  |  |  |
|                                         |                     |  |  |  |  |  |  |  |
|                                         |                     |  |  |  |  |  |  |  |
|                                         | e)                  |  |  |  |  |  |  |  |
| Devices Apps Running Apps               | Process S           |  |  |  |  |  |  |  |

9) Жмем на устройство и попадаем собственно в ToolBox, переходя по вкладкам, мы можем посмотреть установленные приложения, загруженность устройства, информацию о нем и другое. НЕ понимаете чего-то НЕ нажимайте!!!

| 19:16 © ■ 📽 🎍 🔹 🕸 🕸 🤋 🖬 67%<br>198.18.34.15:5555 🛛 🗭 🖆 | 19:17 © ■ ≋ ▲ ■                               | 19:17 © ■ 🛯 🌢 🛎 👘 🕸 🕸 👘 🖬 47%<br>198 18 34 15:5555 🖸 🗹                                                                                     | 19:16 🛇 🗃 🖀 🎄 🕷 😻 🏘 🕯                                    | R atl 67%      |
|--------------------------------------------------------|-----------------------------------------------|----------------------------------------------------------------------------------------------------|----------------------------------------------------------|----------------|
| Search Apps Show System Apps                           | Cpu Usage<br>CPU: 23%<br>CPU1: 29%            | Android Version                                                                                                    | Books<br>File Count:1<br>2023/1/27 18:55                 | Push           |
| 2GIS<br>6.16.0.501.13                                  | CPU2: 30%<br>CPU3: 28%<br>CPU3: 28%           | 28<br>Incremental                                                                                                    | File Count:4<br>2023/1/27 18:55                          | Push           |
|                                                        | CPU5: 20%<br>CPU6: 19%                        | 399<br>Model<br>msmnile_gymg for arm64                                                                                                    | dailyroads<br>File Count:2<br>2023/1/27 18:58            | Push           |
| G Vanced micr                                          | CPU7:0%<br>CPU8:6%                            | Brand                                                                                                    | File Count:4<br>2023/1/27 18:55                          | Push           |
| Yandex Key (2) 121 4                                   | Memory Usage<br>Available memory:5259MB       | Device<br>msmnile_gvmq<br>ABI                                                                                                    | File Count 6<br>2023/2/7 16:25                           | Push           |
| 41.3                                                   | Total memory:10447MB<br>Used memory usage:50% | ["arm64-v8a","armeabi-v7a","armeabi"]<br>CPU Info                                                                                          | File Count:1<br>2023/1/27 18:58                          | Push           |
|                                                        |                                               | Processor: 0<br>BogoMIPS : 38.40<br>Features : fp asimd extstrm aes pmull sha1                                                             | File Count:1<br>2023/1/27 20:48                          | Push           |
| ✓ Yandex Navi<br>14.5.1 ▶ ▲ ± =                        |                                               | snaz crcsz atomics rpnp asimdnp cpuid<br>asimdrdm ircpc dcpop asimddp<br>CPU implementer: 0x51<br>CPU architecture: 8<br>OPI uncietate ded | Count:18     2023/3/22 10:27     Movies     File Count:2 | Push           |
| YouTube Re () IXI $\downarrow$ =                       | BE 🔶 🛈                                        | CPU part 1 0x804                                                                                                    | 2023/1/27 18:58                                          | )<br>te File T |
| < □ =                                                  |                                               | < □ Ξ                                                                                                    |                                                          |                |

10) Для установки переходим на вкладку "Local File", выбираем нужную папку нажимая на нее! (где у вас лежат установочные apk):

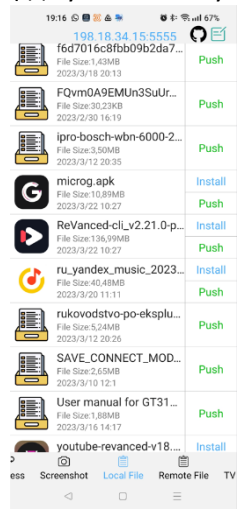

- 11) справа от файла нажимаем "install". приложение устанавливается, можете проверить его на паланшете, ура ).
- 12) В архиве к инструкции, приложены apk ru\_yandex\_music, ,microg.apk и youtube-revanced. Это яндекс музыка и ютуб без рекламы. Яндекс музыку ставить просто через инстал. Для работы ютуба сначала надо установить microg а уже после revanced.